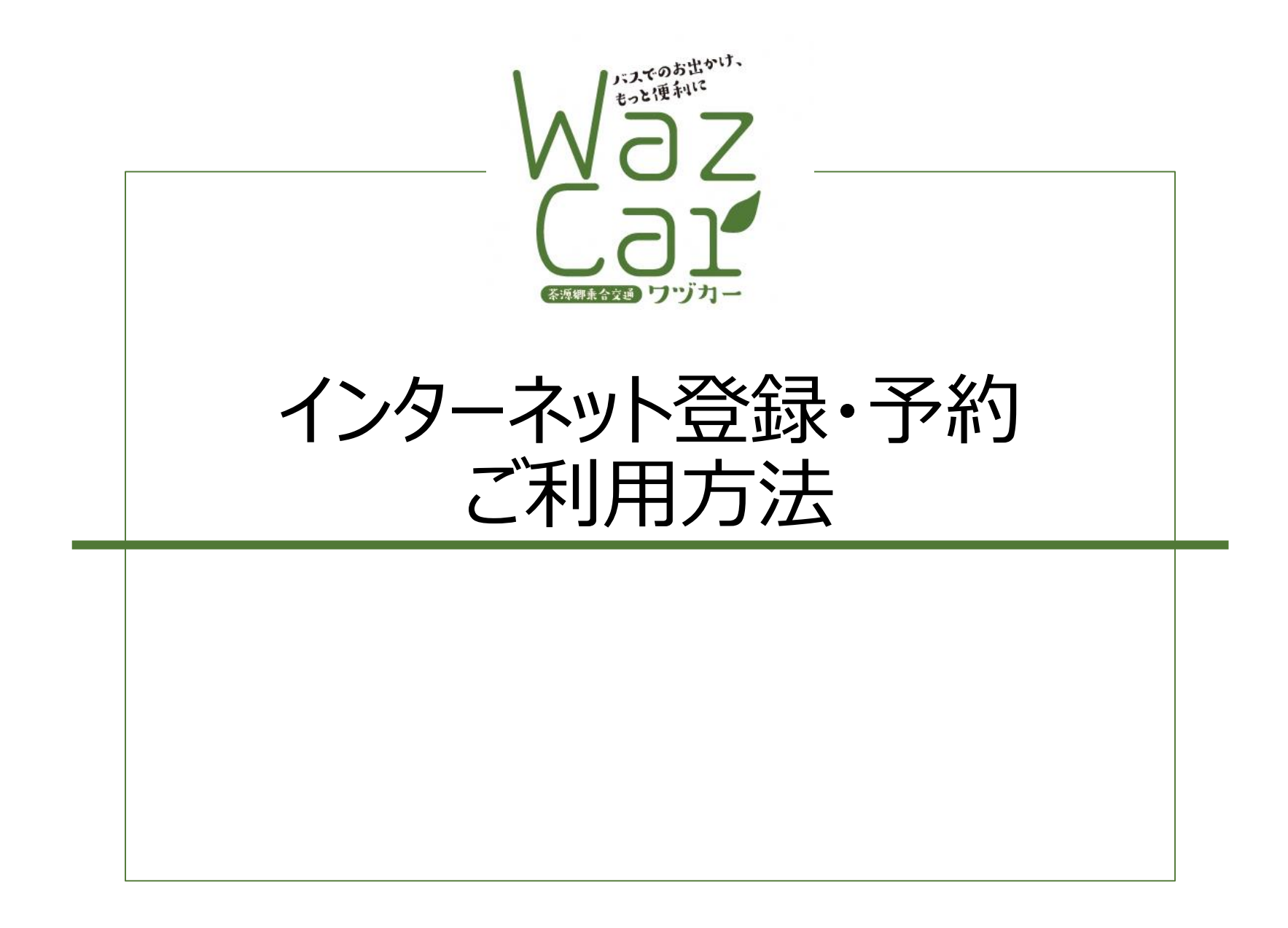

インターネットでご利用いただく場合のご案内

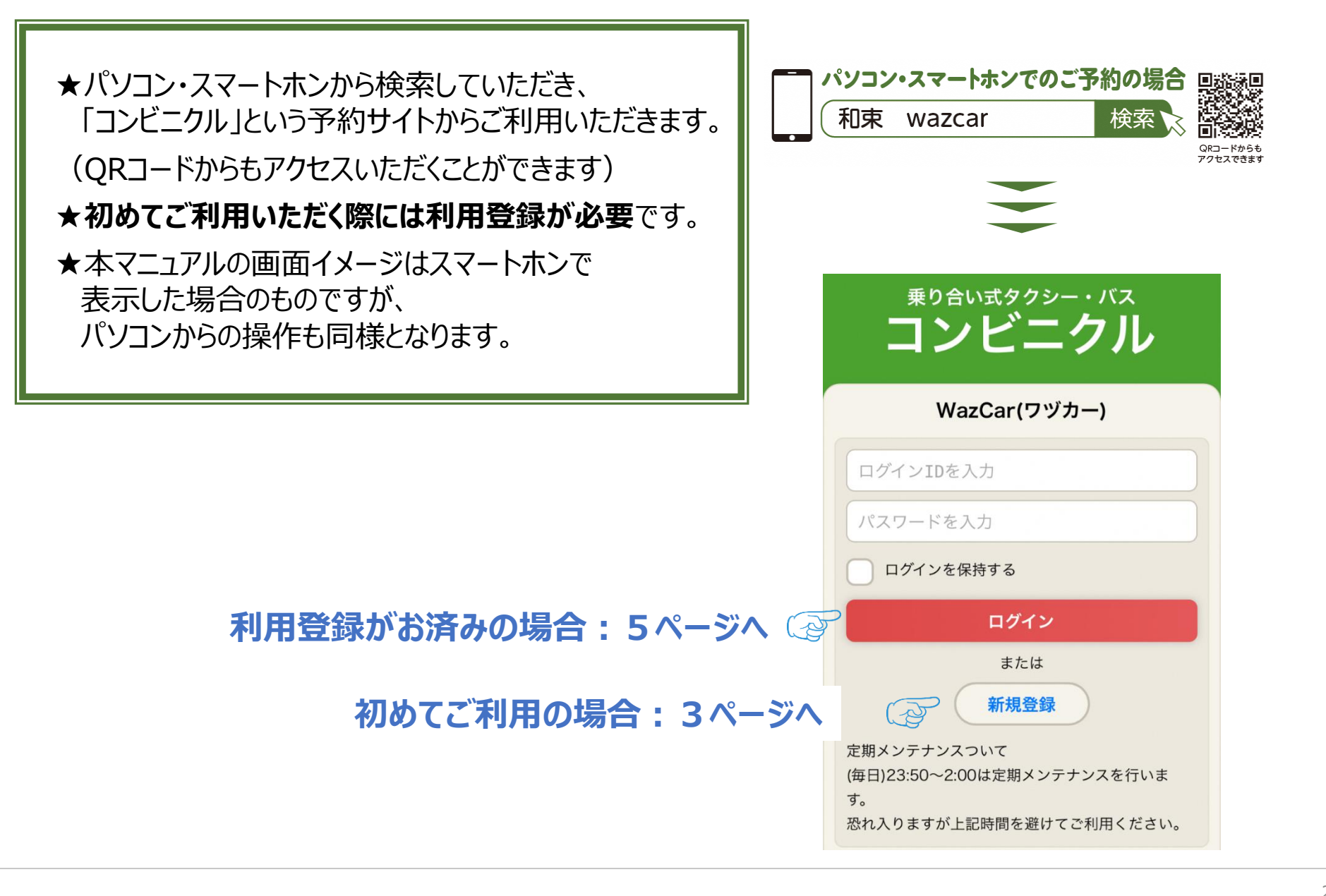

# 利用者登録の方法

| 新規利用考察器                                                                                                    | 氏名※                                                      |                                     |                              | 要事項を記載ください      |
|----------------------------------------------------------------------------------------------------|----------------------------------------------------------|-------------------------------------|------------------------------|-----------------|
| 利 / 元 小 」 一 日 - 豆 亚 水<br>(※印は必須項目)                                                                                          | 例:順風                                                     | 例:太郎                                |                              | 北 ぶ 須 項 日 で す ) |
|                                                                                                    | ☆ ふりがな※                                                  |                                     |                              | удуддасу/       |
|                                                                                                    | <b>住 記</b> 例:じゅんぷう                                       | 例:たろう                               |                              |                 |
| パスワード※                                                                                                    | (ひらがな)                                                   |                                     |                              |                 |
| <ul> <li>(6文字以上の半角英数字)</li> <li>住所※</li> <li>郵便番号</li> <li>例:1700012</li> <li>住所検索</li> <li>都道府県※</li> <li>例:東京都</li> </ul> | 性別※<br>●無回答 ○男↑<br>生年月日※<br>昭和 ≎   年<br>電話連絡先2<br>雪話連絡先3 | 生 )女性 )その他<br>年 月 日<br>例:0012345678 |                              |                 |
|                                                                                                    | 电站建裕元3                                                   | 191:0012345678                      |                              |                 |
| 例:靈島区<br>町村※<br>例:東池袋                                                                                                    | メール連絡先1                                                  |                                     |                              |                 |
| 番地※                                                                                                    |                                                          |                                     |                              |                 |
| 例:5-44-15                                                                                                    |                                                          |                                     |                              |                 |
| <b>建物名</b><br>例:東信東池袋ビル1F                                                                                                   |                                                          |                                     |                              |                 |
| 電話連絡先1※ 例:9999887777                                                                                                    | □ 利用規約・                                                  | 個人情報の提供に同意する                        |                              |                 |
| ②利用規約等をご                                                                                                    | 確認の上                                                     | 出現地、加上体部の提供                         | <ol> <li>③ 最後に登録ボ</li> </ol> | タンを押してください      |
| チェックを入れてくださ                                                                                                    | このである。この方法「                                              | が明初がい。個人情報の提供                       |                              |                 |

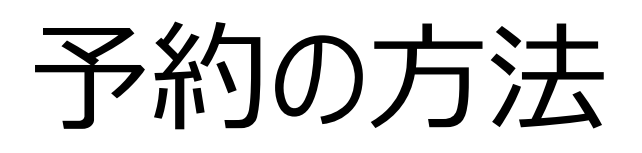

- 1. 乗車場所、降車場所の選択
- 2. 乗車日の選択
- 3.利用人数の選択
- 4. 予約時間の指定と希望する便の選択
- 5. 予約内容の確定
- 6. 予約の確認と変更

## 1. 乗車場所、降車場所の選択

✓乗車場所、降車場所を選択してください。

√乗車場所、降車場所は3つの方法で検索が可能です。

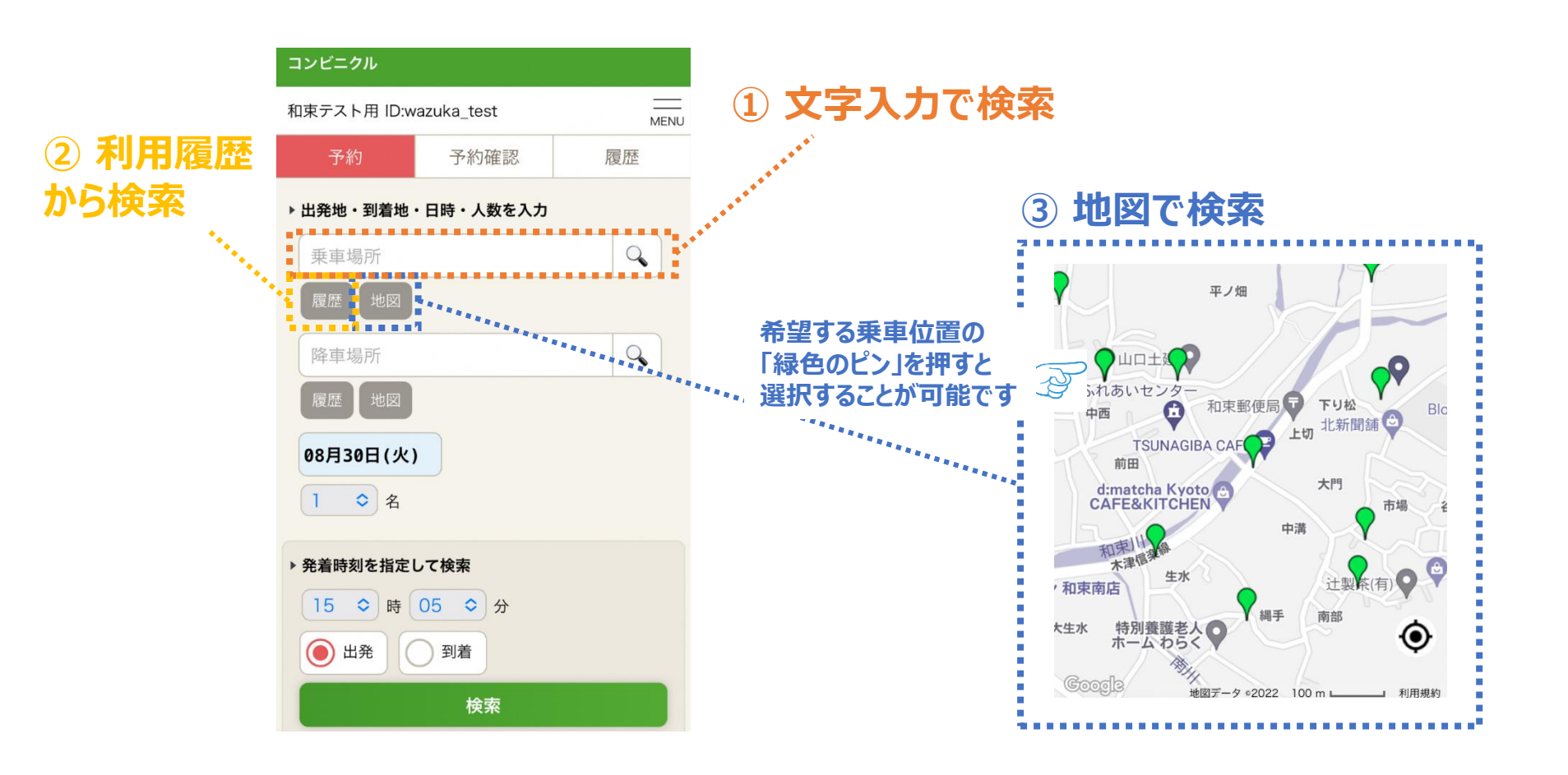

# 2. 乗車日の選択

## ✓日付欄を押していただくとカレンダーが表示されますので、乗車日を選択してください。

| コンビニクル                      |      |    |  |  |  |
|-----------------------------|------|----|--|--|--|
| 和東テスト用 ID:wazuka_test 1/10件 |      |    |  |  |  |
| 予約                          | 予約確認 | 履歴 |  |  |  |
| ▶ 出発地・到着地・日時・人数を入力          |      |    |  |  |  |
| 南2:正法寺前                     |      |    |  |  |  |
| 履歴 地図                       |      |    |  |  |  |
| 乗継3:和束山の家バス停                |      |    |  |  |  |
| 履歴地図                        |      |    |  |  |  |
| 09月03日(±) ⑤ 日付欄を押<br>1 ◇ 名  |      |    |  |  |  |
| ▶ 発着時刻を指定し                  | して検索 |    |  |  |  |
| 15 \$ 時 05 \$ 分             |      |    |  |  |  |
| ● 出発                        | 到着   |    |  |  |  |
|                             | 検索   |    |  |  |  |

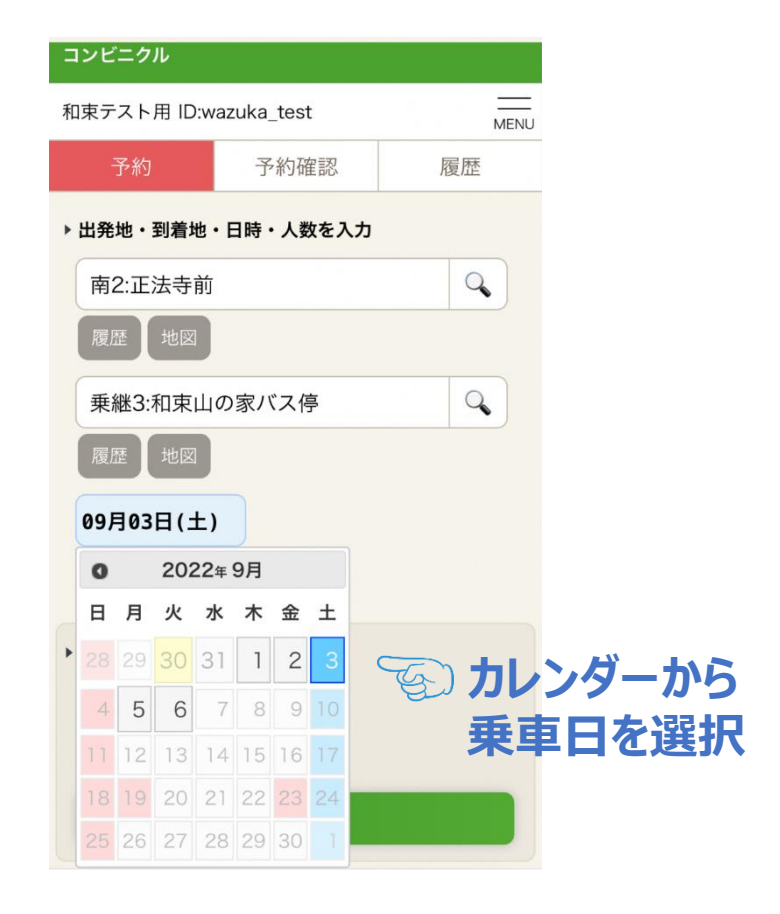

# 3.利用人数の選択

✓「1名」と表示されている部分を押すと、人数を選択できるようになりますので、利用人数を選択してください。

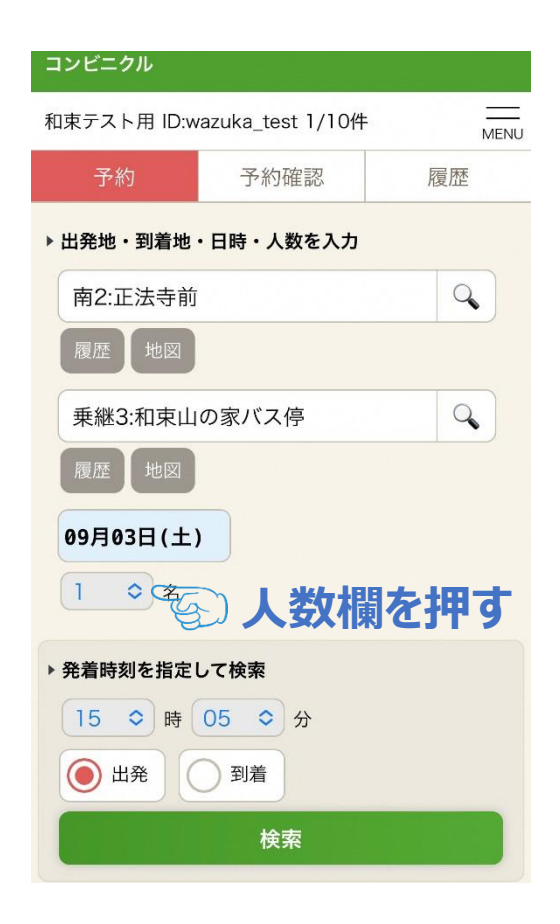

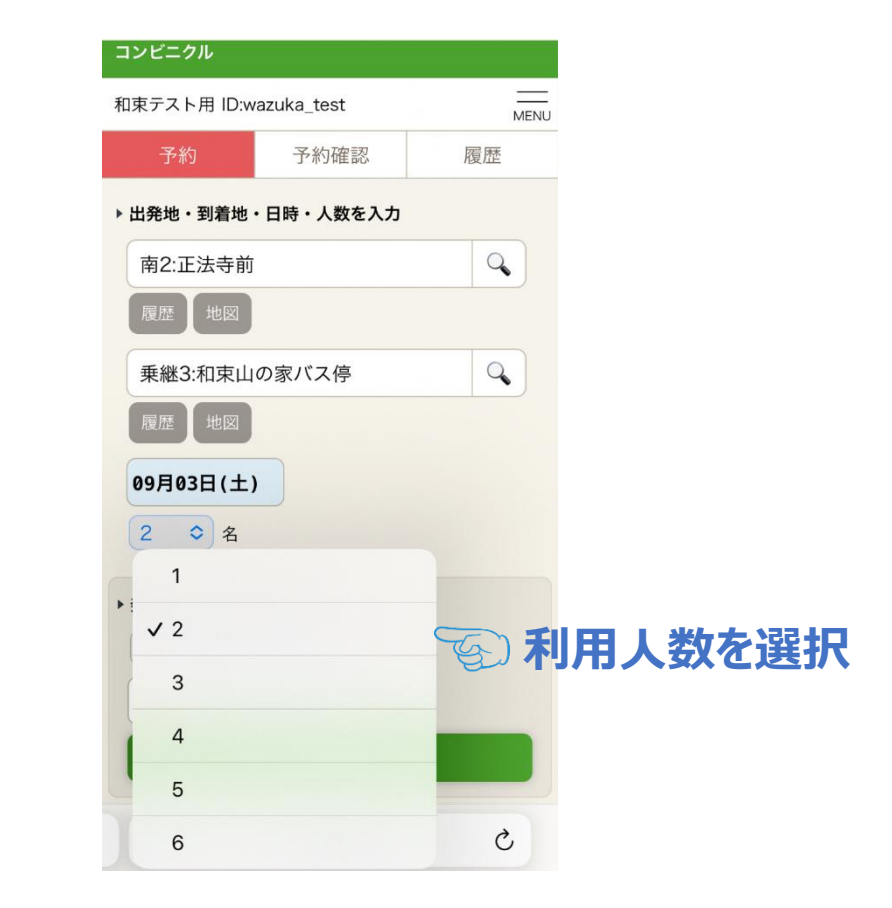

#### ※車両により最大利用可能人数は異なります

## 4. 予約時間の指定と希望する便の選択

- ✓乗車又は降車の希望時刻を指定して検索すると、下に希望時刻に近い配車可能な便の候補 が表示されます。
- ✓希望の便の右側に表示されている「予約」ボタンを押してください。

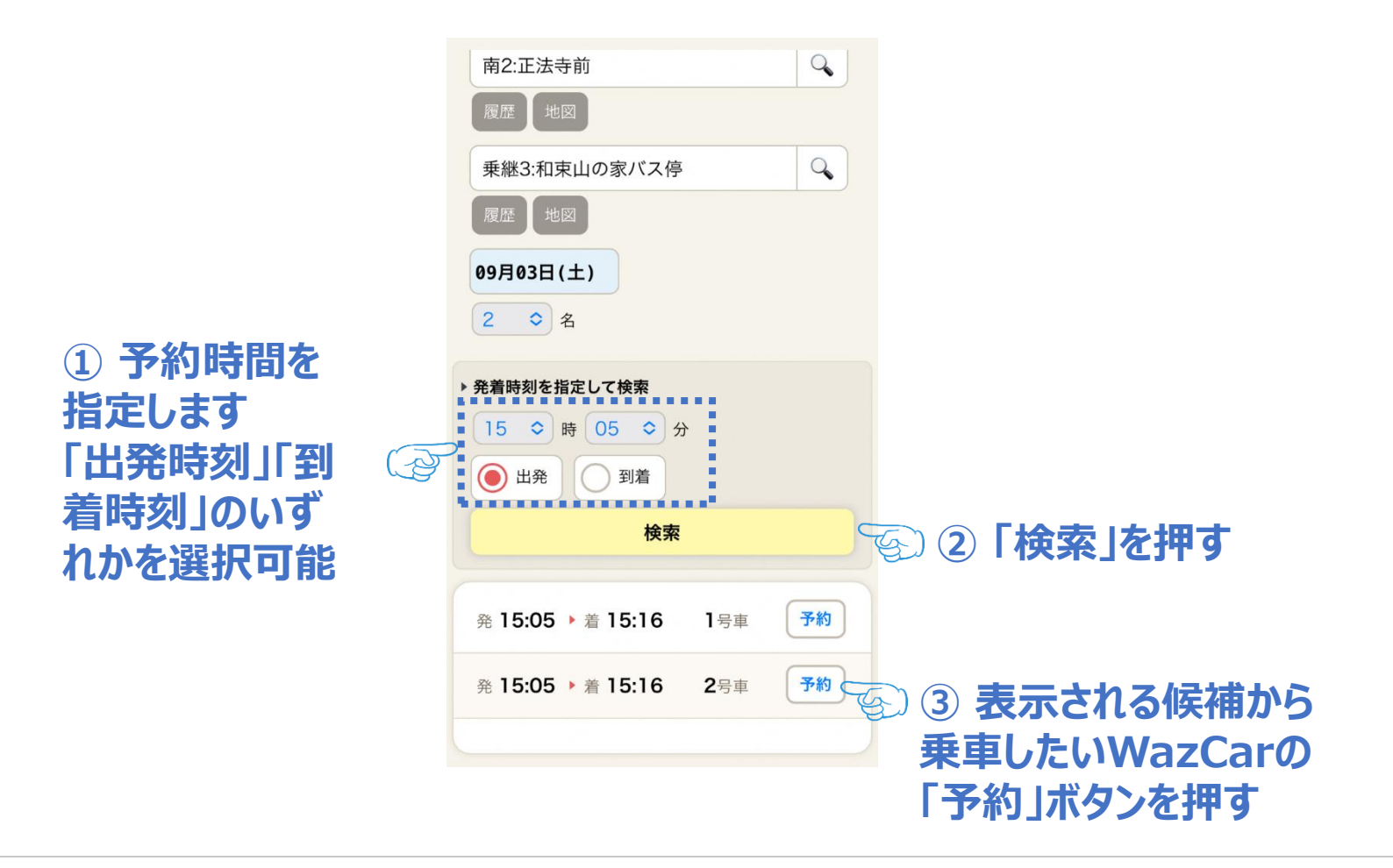

## 5.予約内容の確認

✓希望する便の予約ボタンを押すと、確認のウインドウが表示されますので、内容に間違いがなければ「この内容で予約」を押してください。

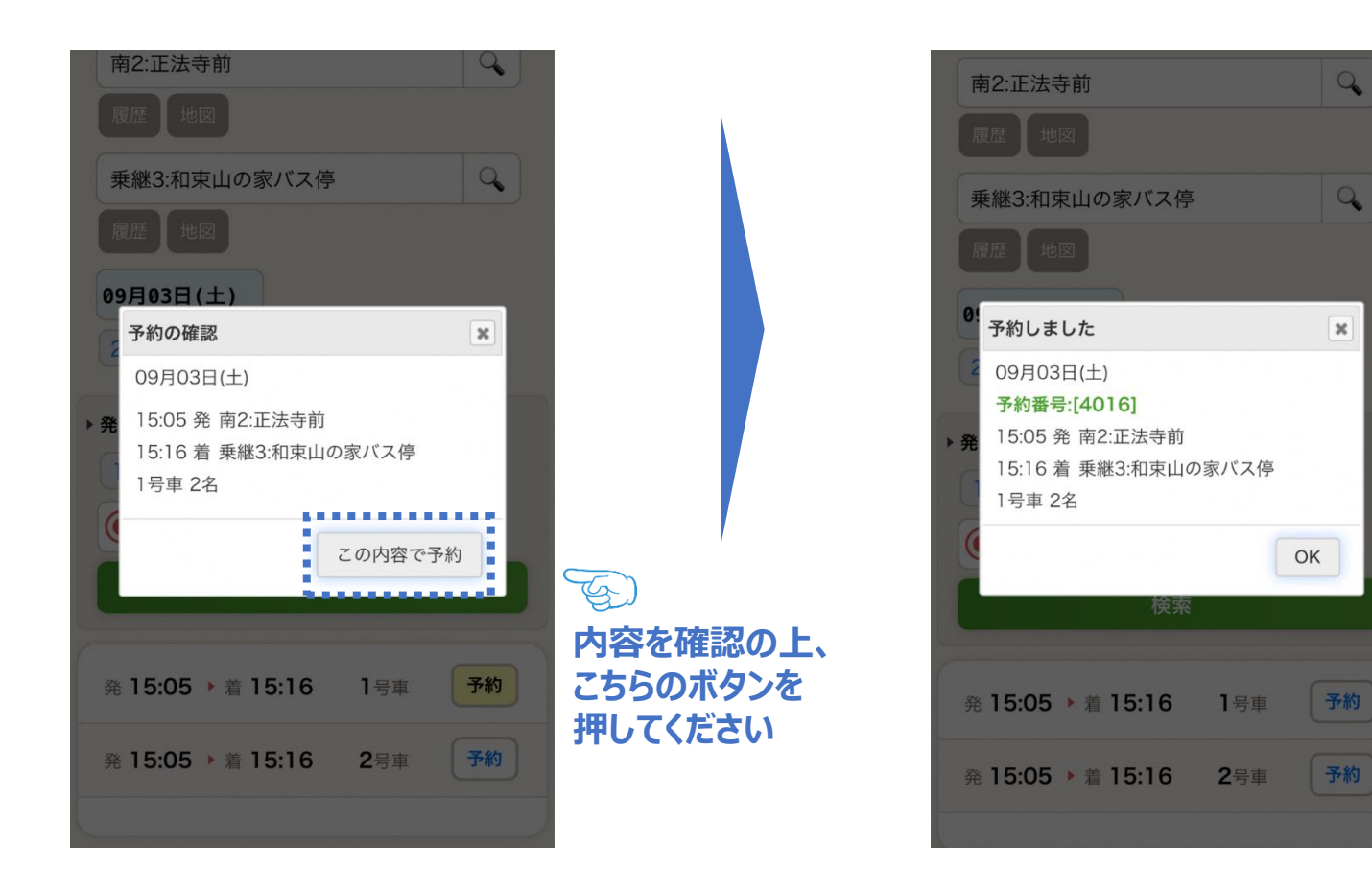

## 6.予約の確認と変更

- ✓画面上部の「予約確認」ボタンから、自分が予約している内容の確認を行うことができます。
- ✓こちらの画面から、利用人数を変更することが可能です。他の利用者の予約状況により、 ご希望の人数に変更することができない場合があります。その場合は、希望時間帯に近い時間で 新規予約を取っていただいた上で、不要になった予約内容を削除していただくようお願いします。
- ✓多くの住民の方に利用いただけるよう、 ご予定の変更等により乗車しないことと なった場合には、確実にキャンセルの 手続きを行っていただきますよう お願いいたします。
- ✓インターネット上の予約の取り消しは、 予約時間の20分前までとなっております。
- ✓直前でのキャンセルは、 お電話(0774-62-3535)にて お伝えください。

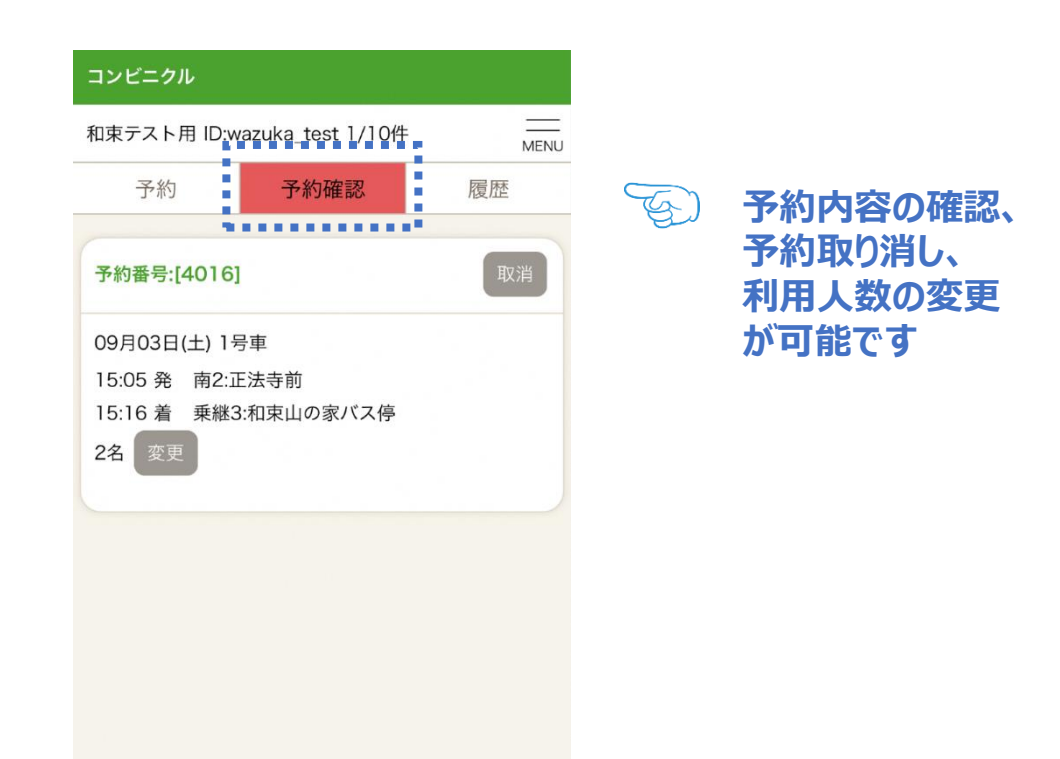

## WazCar (ワヅカー) について、ご不明な点やご相談されたいことがありましたら、 WazCar利用者相談センター (0774-78-2020) までお問い合わせください。